Centre de référence et de confiance Dans un monde territorial qui bouge Garant d'expertise

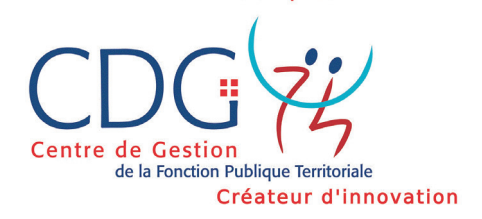

2 654-62

# **GUIDE UTILISATEUR** Outil d'aide à la décision

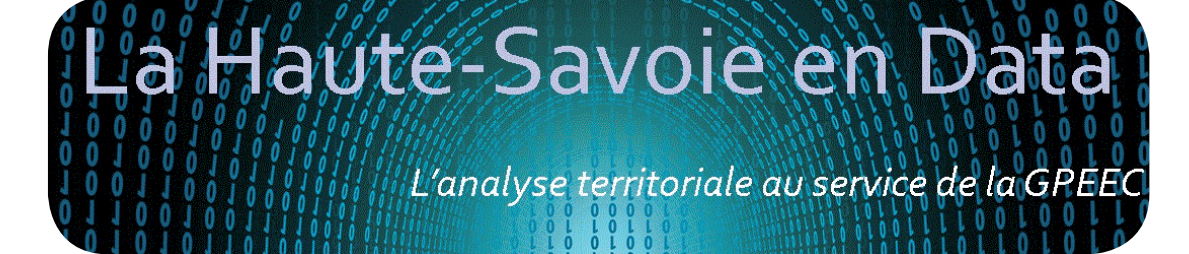

# CONSTAT-

Les collectivités du département 74 rencontrent des limites dans la possibilité de disposer de données précises à leur échelle

# LES BESOINS ET LES OBJECTIFS DE L'OUTIL

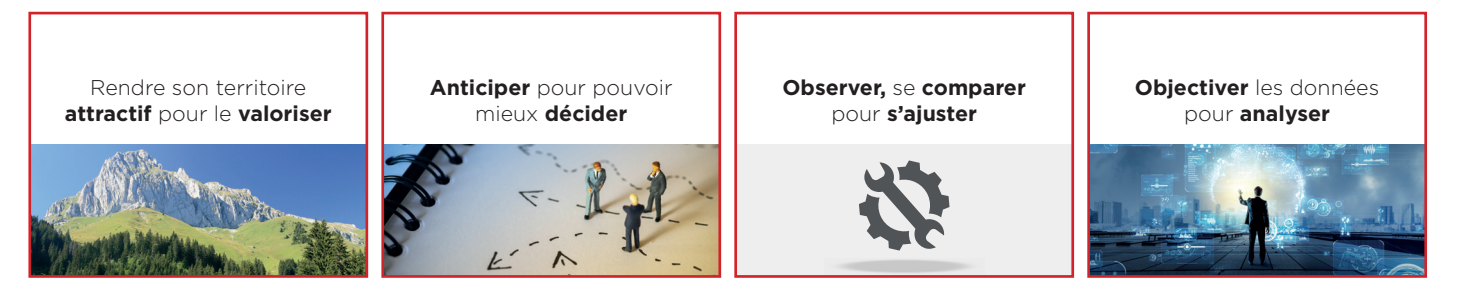

# QU'EST-CE QUE L'OUTIL OPEN DATA ?

L'Open Data, c'est l'outil intégré et proposé par votre Centre de Gestion, fruit d'un partenariat avec Open Data Gazette. Il permet une approche multisectorielle avec plus de 200 indicateurs issus de milliers de données, couvrant 12 thématiques :

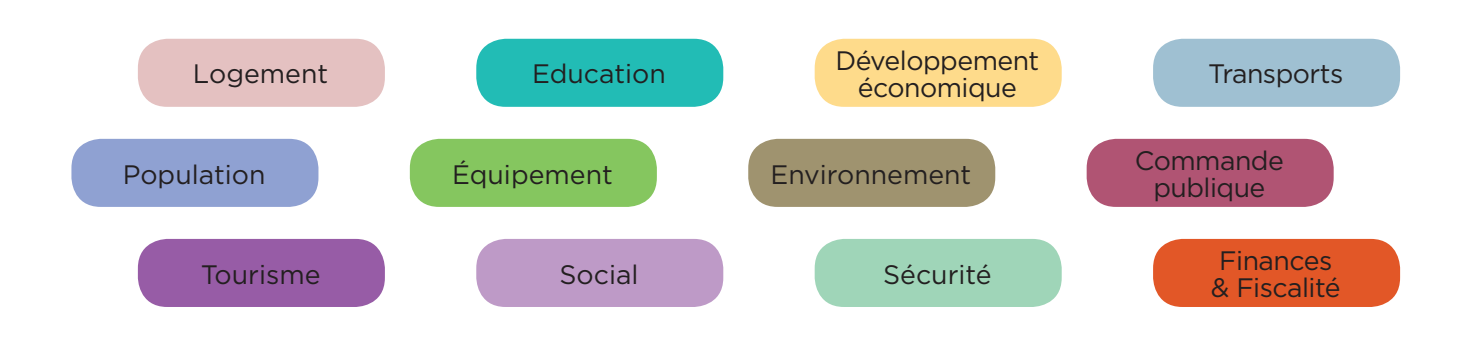

La base de données est alimentée et mise à jour en continu grâce aux informations fournies par les acteurs et instituts nationaux.

- L'outil permet de faire des prospectives socio-économiques afin de **définir le cadre des politiques publiques en intégrant la dimension RH**,
- Il constitue un outil **d'aide à la décision** pour les élus et les décideurs avec un accès unique aux informations statistiques, territorialisées, historicisées, contextualisées. Les données sont maillées avec les services déjà existants du CDG74, issues de la GPEEC et des bilans sociaux.

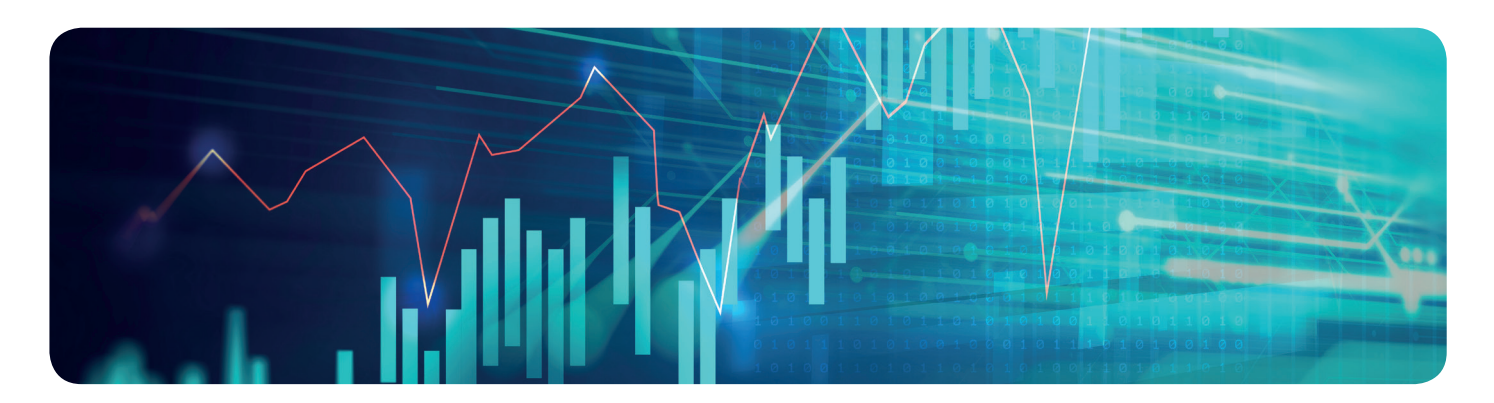

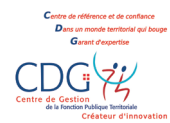

# LES ENJEUX

#### Un département atypique :

Doté d'une situation géographique stratégique, d'une attractivité forte en terme de tourisme, le territoire est composé de collectivités aux profils très différents les uns des autres. Taille, géographie, compétences, enjeux et positionnement ne sont pas semblables d'un endroit à l'autre.

### Un fort bassin d'emploi :

Activités liées au tourisme, à la nature, au décolletage, aux technologies de pointe, la Haute-Savoie attire environ 10 000 nouveaux habitants par an. Concurrencé par la Suisse, les collectivités du département n'ont plus le choix que de développer leur marque employeur pour attirer les meilleurs profils, ou les conserver.

#### Un besoin de gain de temps :

Efficience, optimisation des ressources et des outils, contexte financier contraint et nouvelles règlementations impactent la vie quotidienne de chaque collectivité. Tous ces facteurs, internes et externe, poussent les collectivités à travailler et faire des choix parfois rapidement. L'outil Open Data permet de répondre à ces contraintes

# LES OBJECTIFS

Gagner en anticipation et en prospective

Rendre l'accès facilité à de nombreuses informations

solidarité territoriale

Mettre en place une GPEEC au sein des collectivités et transformer la fonction RH

### **TARIFS**

Collectivités affiliées : inclus dans le cadre de la cotisation additionnelle

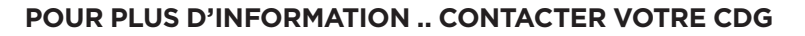

Rendez vous dans votre Centre de Gestion 74 au : 55 Rue du Val vert, CS 30138 Seynod, 74600 ANNECY Du lundi au vendredi de 08h30 à 12h15 et de 13h15 à 17h00 (16h30 le vendredi)

Téléphone (accueil) : 04 50 51 98 50

Courriel : cdg74@cdg74.fr

Retrouvez-nous également sur notre site internet

http://www.cdg74.fr

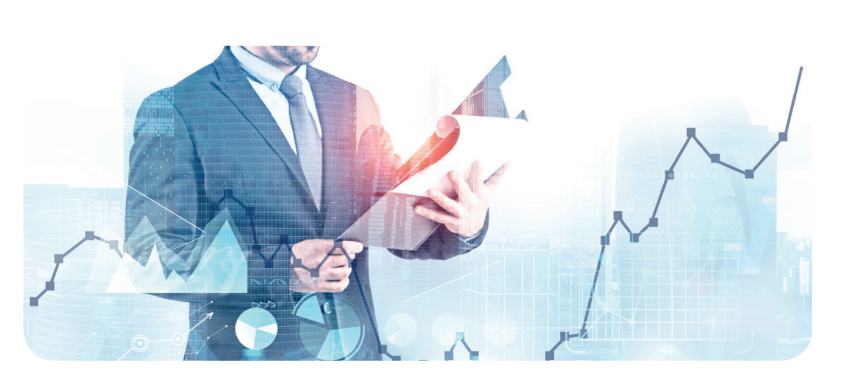

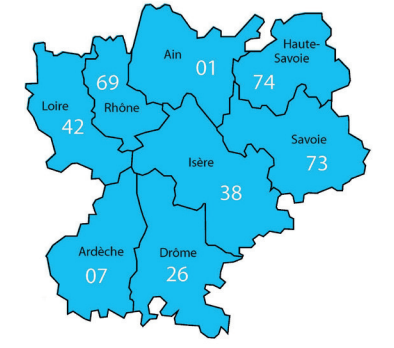

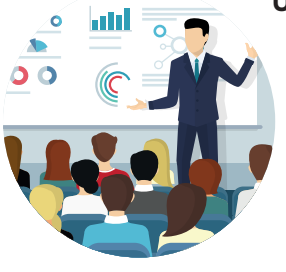

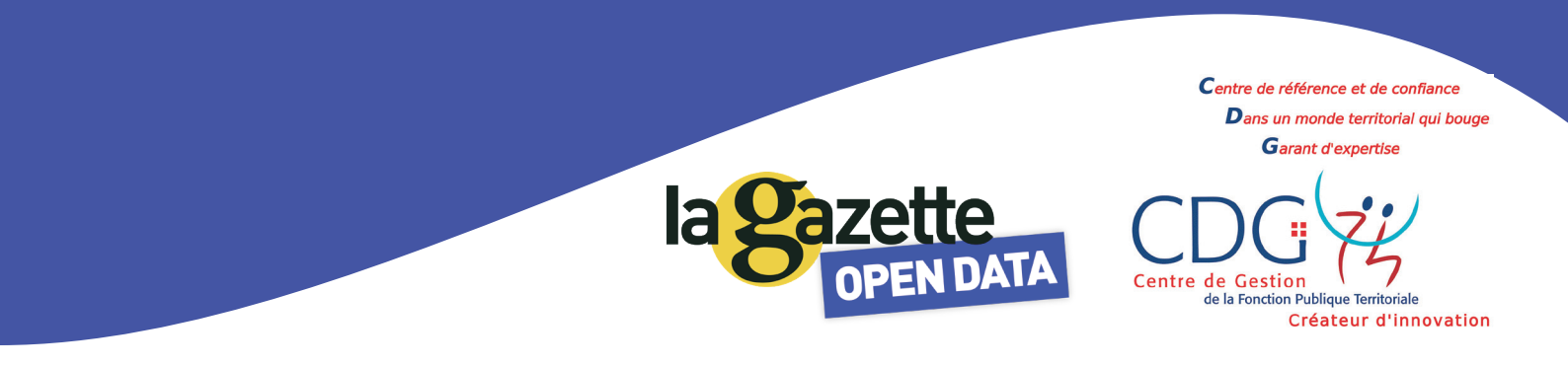

# A. PREMIER ACCES A L'OUTIL

Vous devez avoir reçu un **email** vous permettant de **créer votre mot de passe** pour accéder à l'outil. **Cliquez sur le lien fourni** dans l'email afin que la **page de création de mot** de passe s'affiche.

Saisissez le mot de passe de votre choix et cliquez sur Valider.

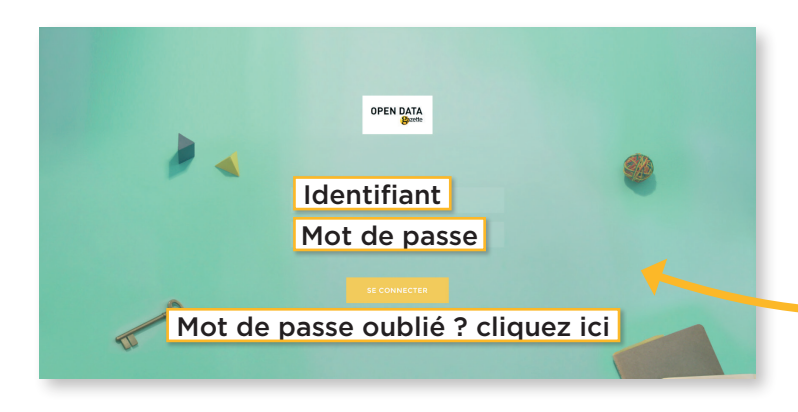

# B. ACCES SUIVANTS A L'OUTIL

Ouvrez le navigateur CHROME et saisissez l'url suivant : https://www.data-territoire.fr Une page d'identification s'affiche

Entrez votre **identifiant** (email) et votre **mot de passe**, puis cliquez sur « **Se connecter** »

Si vous avez oublié votre mot de passe, cliquez sur le lien « **Mot de passe oublié ? cliquez ici** ».

Vous recevrez un mail vous permettant de le réinitialiser.

# C. PAGE D'ACCUEIL

La page d'accueil est composée de **12 thématiques**. **Sélectionnez la thématique de votre choix pour accéder aux indicateurs**.

Un bouton « **retours** » dans la têtière du site vous permettra de nous **envoyer un email si vous avez le moindre problème d'utilisation** de l'outil ou des questions concernant la conception d'un indicateur.

AND COM

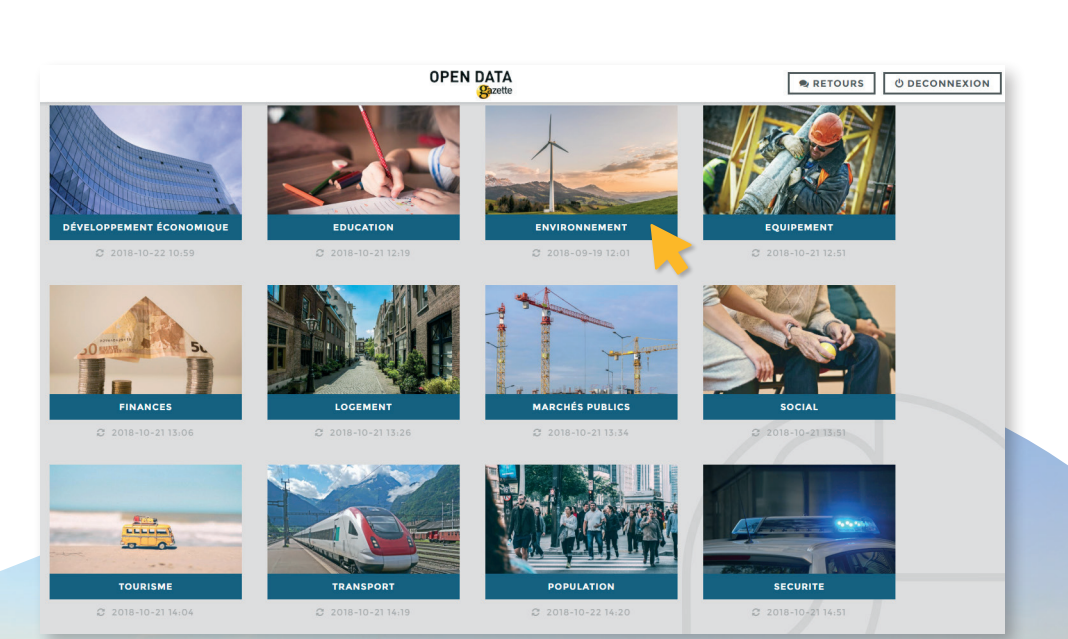

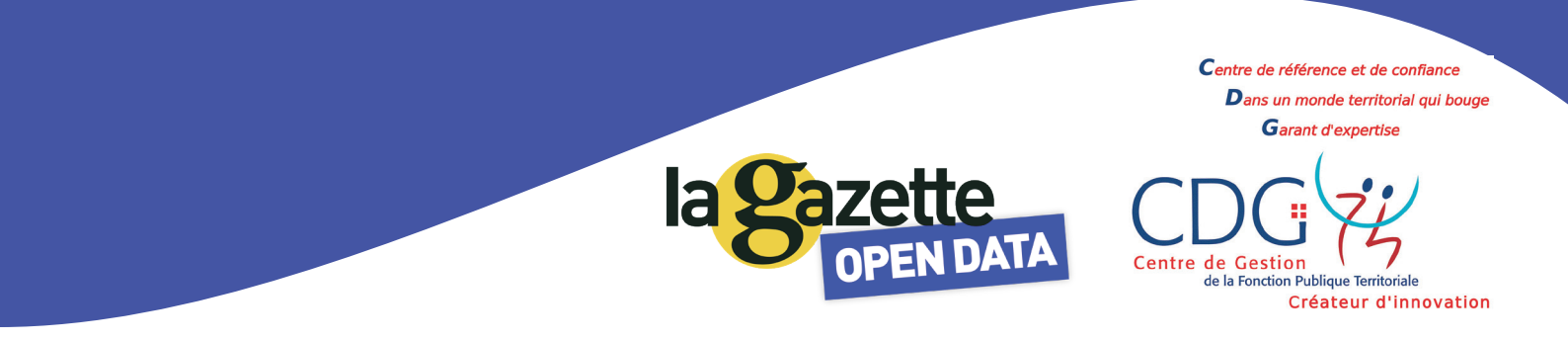

# . TABLEAU DE BORD D'UNE THEMATIQUE :

Vous êtes sur le tableau de bord d'une thématique. 3 vignettes d'indicateurs sont affichées pour donner un résumé global de la thématique

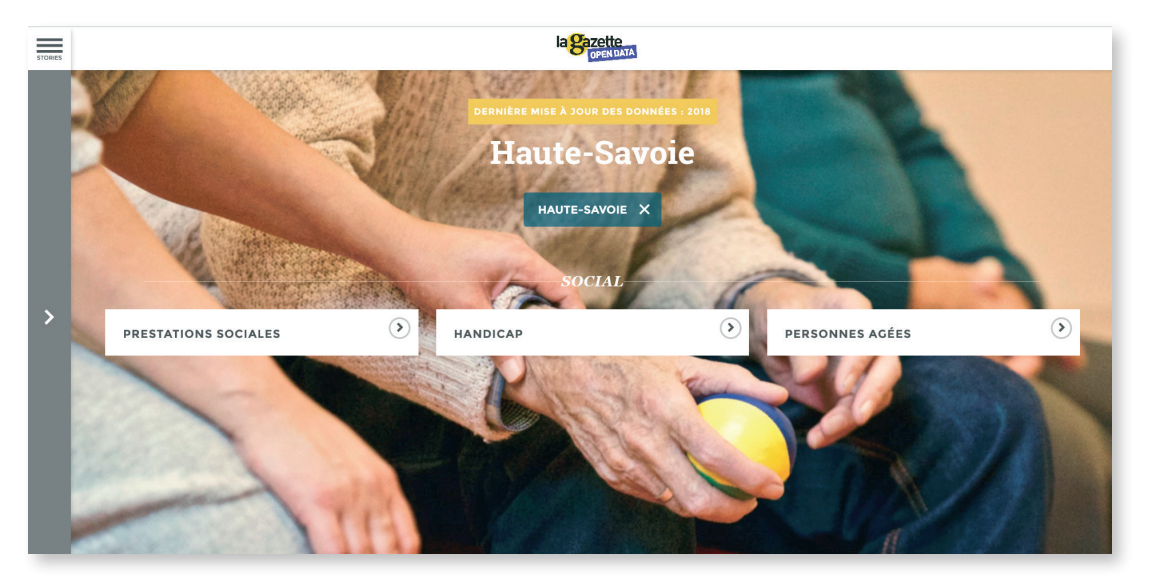

# . MENU

Via le menu situé dans la têtière du site, vous pouvez accéder aux sous-thématiques puis aux indicateurs. « **Retour au dashboard** » vous permet de revenir au tableau de bord de la thématique « **Retour thèmes** » vous permet de revenir à la page d'accueil et aux 12 thématiques Cliquez sur l'une des sous-thématiques pour accéder aux indicateurs.

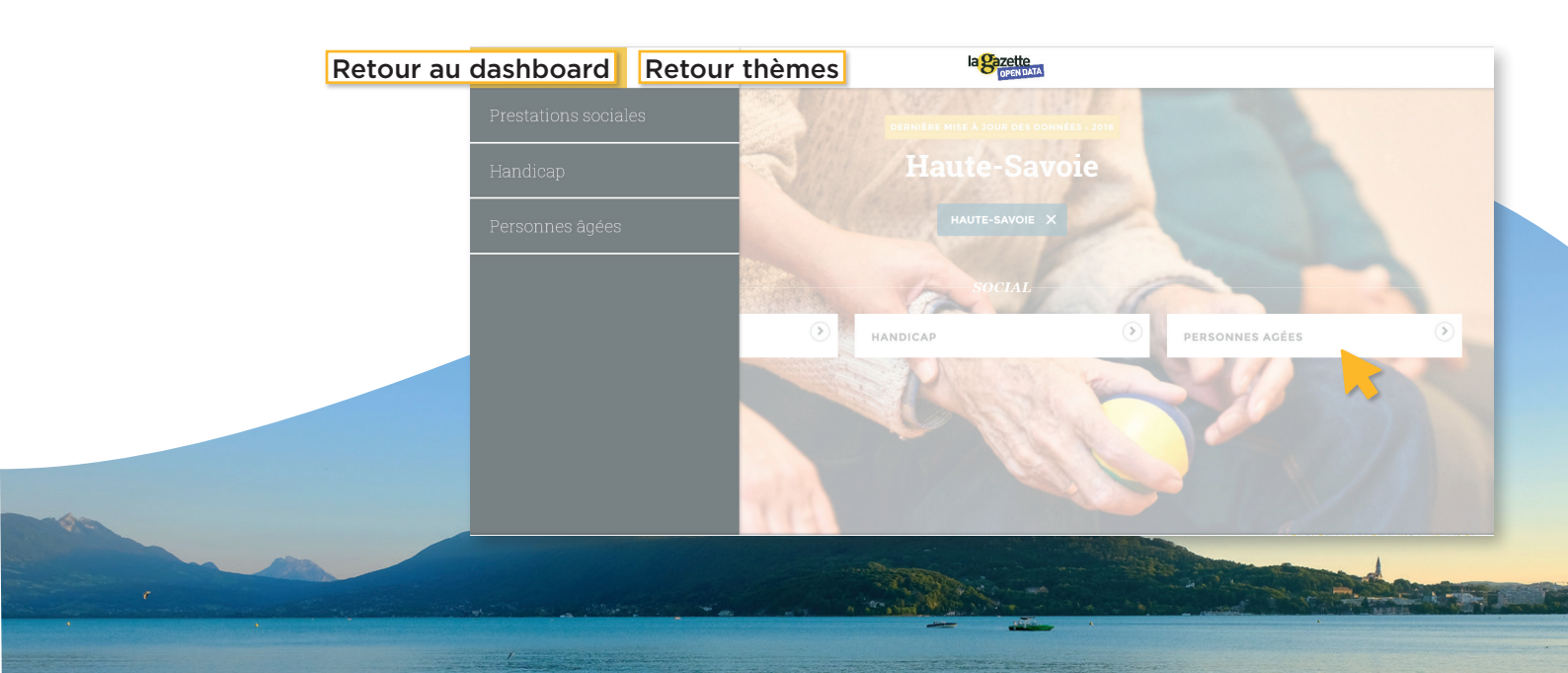

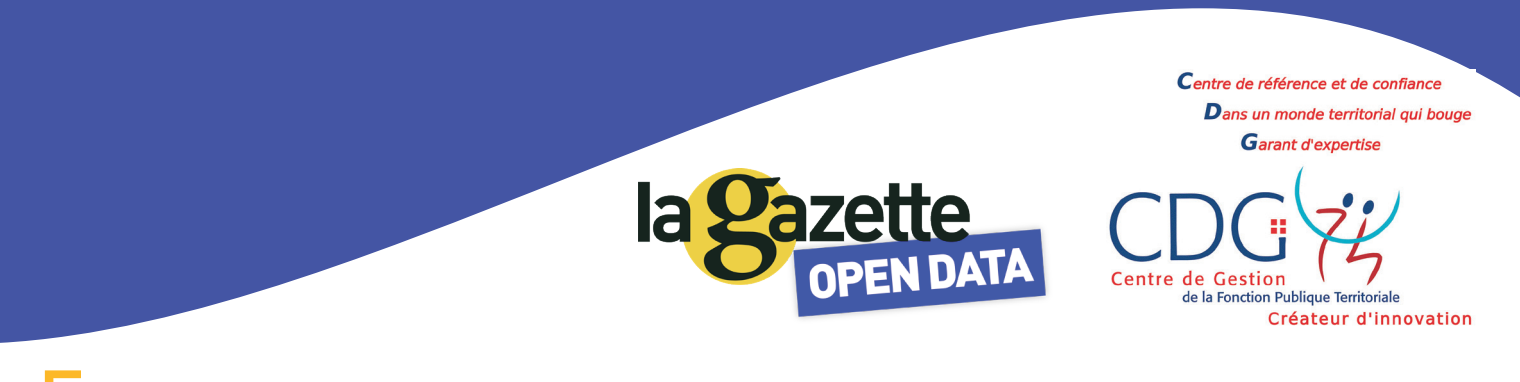

# F. INDICATEURS

Vous avez cliqué sur une vignette indicateur du tableau de bord ou vous êtes passés par une sous-thématique du menu pour accéder à un indicateur.

#### Vous pouvez ensuite naviguer d'un indicateur à l'autre via le menu de gauche.

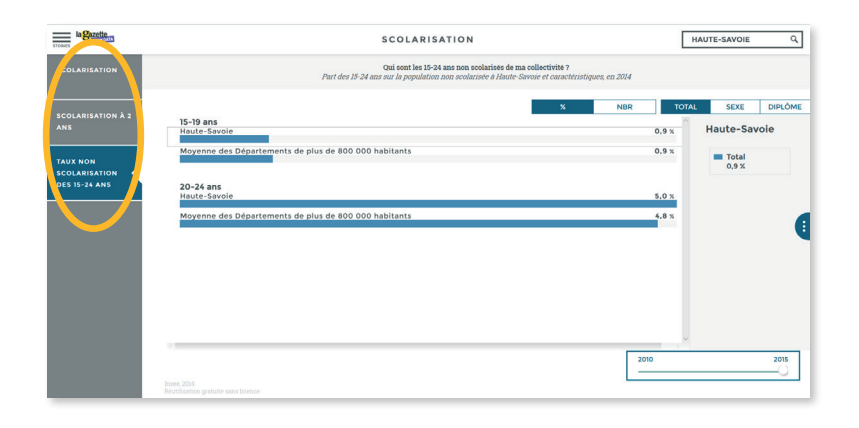

Pour chaque indicateur vous verrez s'afficher la donnée de votre collectivité comparée à la moyenne des collectivités de sa strate démographique.

Ex : moyenne des communes de 2000 à 3499 habitants

Si la donnée brute utilisée pour créer l'indicateur n'est pas disponible au niveau communal (10% des indicateurs), alors le nom de l'intercommunalité ou du département est précisé dans le titre et la légende de l'indicateur. Une bulle d'information précise également sur quel niveau territorial l'indicateur est situé s'il ne l'est pas au niveau communal.

#### Chaque indicateur est composé comme suit :

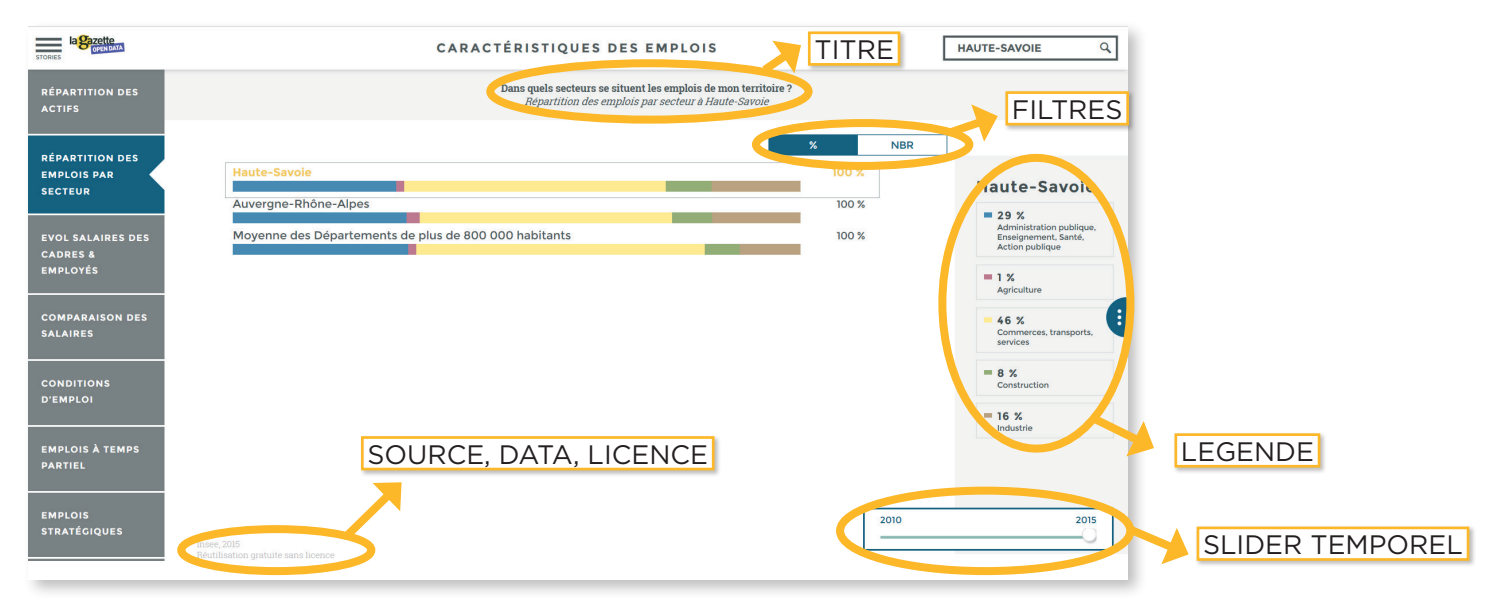

#### UN TITRE composé de :

- Une question à laquelle

l'indicateur répond - Un intitulé précis décrivant

l'indicateur

#### UNE DATAVISUALISATION :

Une seule datavisualisation a été sélectionnée pour représenter graphiquement au mieux un indicateur

#### UNE LEGENDE :

La légende peut se trouver sur le coté droit de l'écran ou bien s'afficher au clic sur une des barres du graphique.

#### DES BOUTONS :

Des boutons permettent, sur certains indicateurs, de passer d'un sujet lié à un autre, dans le cas où il était pertinent de regrouper plusieurs indicateurs du même thème.

#### DES FILTRES

Les filtres permettent de passer d'une vue à une autre, l'indicateur en valeur, en part, pour mille habitants, etc

#### UN SLIDER TEMPOREL :

Il permet de passer d'une année à une autre ou d'un mois à l'autre selon la temporalité de l'indicateur

#### UNE SOURCE, DATE, LICENCE :

Pour chaque indicateur la source, la date de la dernière donnée disponible ainsi que la licence sont précisées

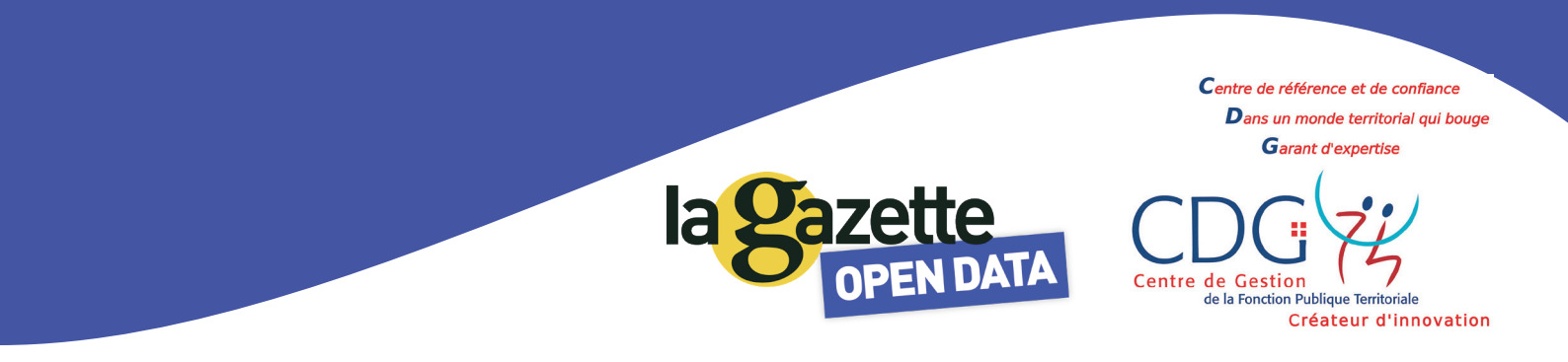

# $\mathsf{G}$ . menu de droite

Dans chaque indicateur, vous avez accès à un menu qui se déploie en cliquant sur le bouton ci-dessous

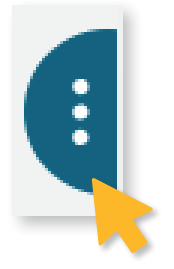

Ce menu est composé :

- D'un glossaire
- De 3 types de comparaisons à ajouter à la datavisualisation
- De 3 types d'export des données/ partage de datavisualisation

### **a**. Le glossaire

Il permet de comprendre l'indicateur et d'expliquer certains termes ou calculs si nécessaire

## **b**. Les comparaisons :

Vous avez accès à 3 types de comparaisons différentes

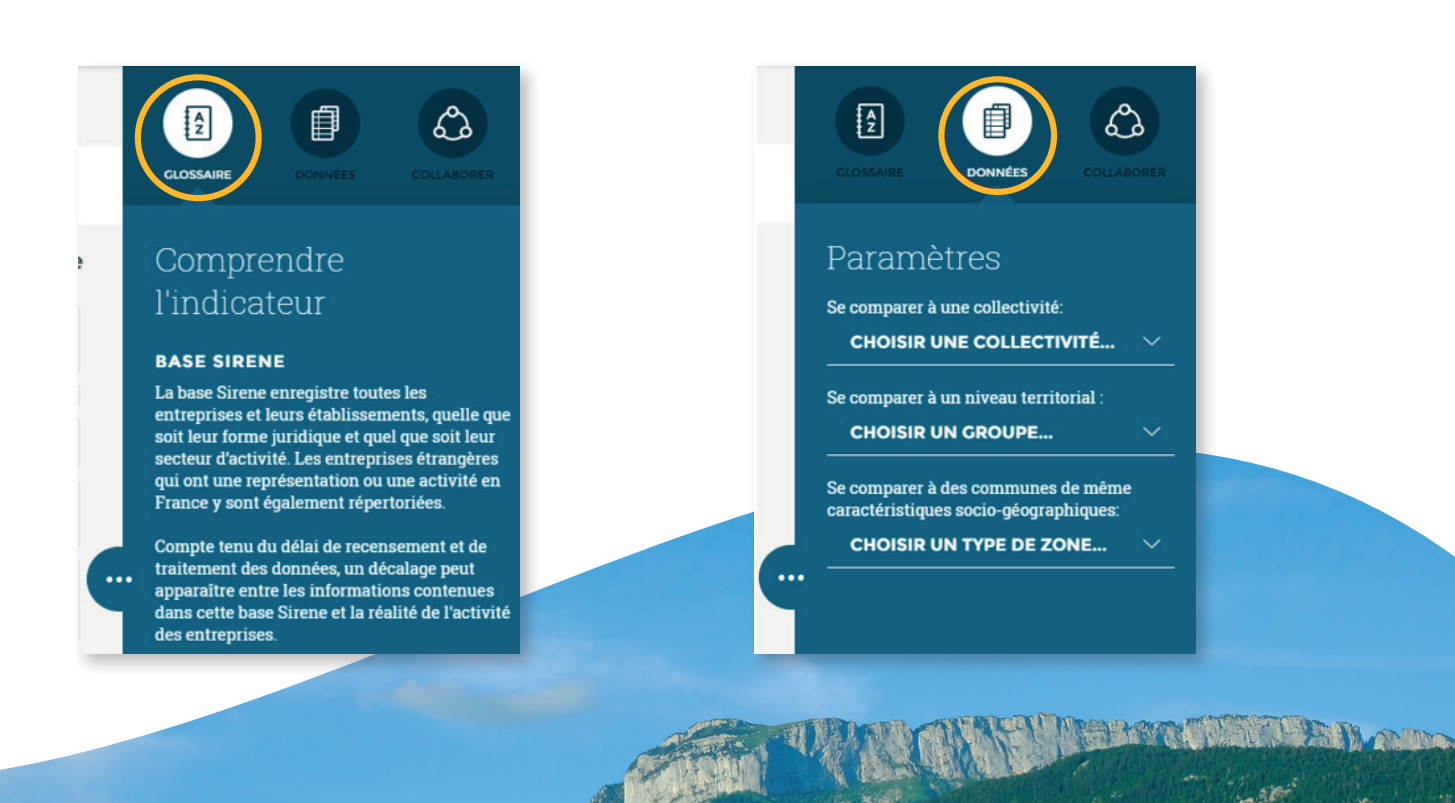

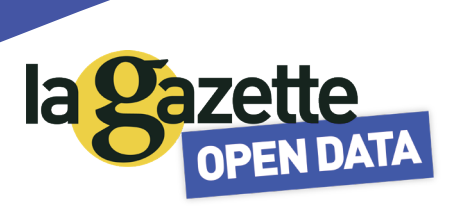

## 1. Se comparer à une collectivité :

| Se comparer à une collectivité:<br>CHOISIR UNE COLLECTIVITÉ ^ |
|---------------------------------------------------------------|
| <u>ا</u> م                                                    |
| Choisir une collectivité                                      |
| Commune : Bouxières-aux-Dames (54)                            |
| Commune : Champigneulles (54)                                 |
| Commune : Custines (54)                                       |
| Commune : Faulx (54)                                          |
| Commune : Frouard (54)                                        |
| Commune : Lay-Saint-Christophe (54)                           |
| Commune : Liverdun (54)                                       |

Vous pouvez choisir une collectivité parmi :

- Toutes les autres communes de votre région
- les interco de votre région
- les départements de votre région
- votre région

### 2. Se comparer à un niveau territorial

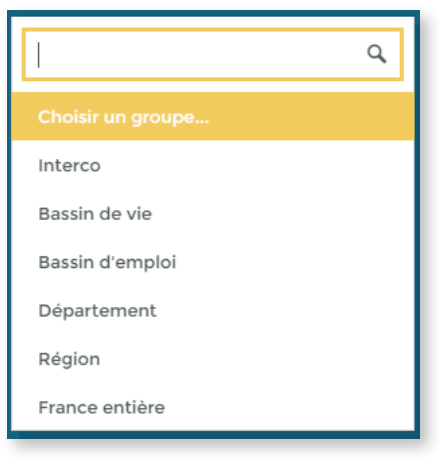

#### Vous pouvez choisir de vous comparer à une moyenne

- BASSIN DE VIE : La moyenne et/ou moyenne pondérée des communes de votre bassin de vie
- BASSIN D'EMPLOI : La moyenne et/ou moyenne pondérée des communes de votre bassin d'emploi
- **DEPARTEMENT** : La moyenne et/ou moyenne pondérée des communes de votre département
- REGION : La moyenne et/ou moyenne pondérée des communes de votre région
- France ENTIERE : La moyenne et/ou moyenne pondérée des communes de France

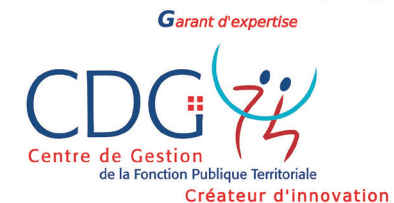

Centre de référence et de confiance Dans un monde territorial qui bouge

# 3. Se comparer à un zonage

# Vous pouvez choisir de vous comparer à une moyenne

- La moyenne et/ou moyenne pondérée des communes de montagne
- La moyenne et/ou moyenne pondérée des communes proches d'un littoral
- La moyenne et/ou moyenne pondérée des communes rurales
- La moyenne et/ou moyenne pondérée des communes touristiques
- La moyenne et/ou moyenne pondérée des communes urbaine avec zone sensible
- La moyenne et/ou moyenne pondérée des communes avec zone de revitalisation rurale
- La moyenne et/ou moyenne pondérée des communes rurales à faible densité

# Lorsqu'une comparaison a été ajoutée, une ligne/barre est ajoutée sur le graphique.

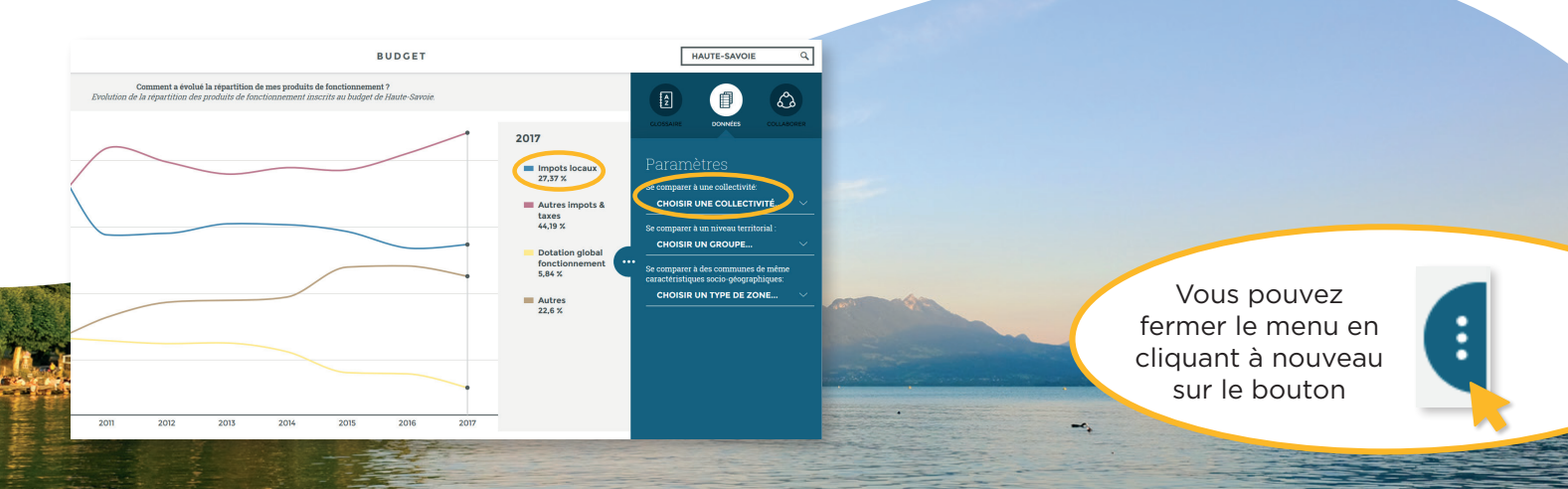

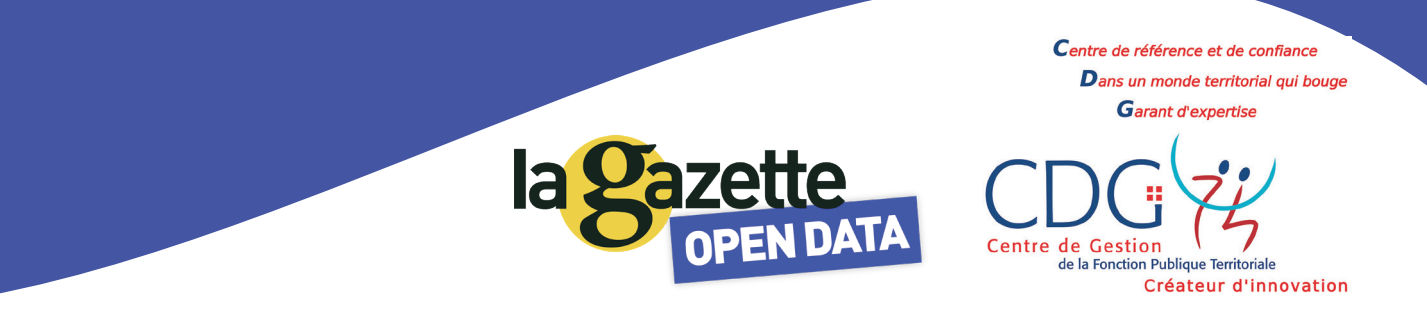

# C. Export/partage des données/ datavisualisation

Vous avez accès à 3 types de comparaisons différentes

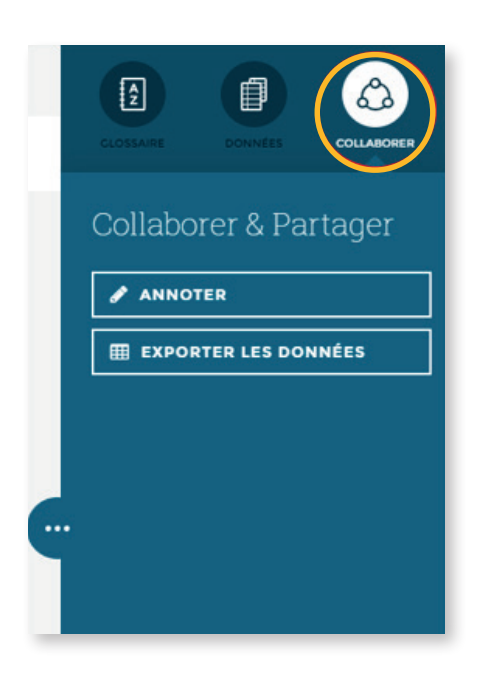

| destinataire@company.com          | Combinen regetoemtent les dépenses el Turventissemment de ma collectivité, y compris l'équipement et la dette ?<br>Total des emplois d'Iurverissement inscrits su budget de Hante-Sarvia, dant dépenses d'équipement et le remboursement de la dette. |                                                    |  |
|-----------------------------------|----------------------------------------------------------------------------------------------------|----------------------------------------------------|--|
| DE LA PART DE*                    | кс                                                                                                    | €/HABITANT                                         |  |
| votreemail@company.com            | Dépenses d'équipement                                                                                                    | 98428K€<br>106381K€                                |  |
| OMMENTAIRE                        | ■98 428 K€ ■106 381 K€                                                                                                    |                                                    |  |
| jouter un commentaire (optionnel) | nuar source d'argemente la speakement a par la source nameras<br>Remboursament d'argements et dettes assimilées<br>Autres                                                                                                    | 25 950 KC<br>62 310 KC<br>113 589 KC<br>160 711 KC |  |
| ENVOYER                           | Total des emplois d'investissement                                                                                                    | 237 967 KC                                         |  |
|                                   |                                                                                                    | 329 402 KC                                         |  |

#### 1. Annoter et partager

Vous pouvez écrire et dessiner directement sur le graphique et l'envoyer par mail à un collaborateur

## 2. Obtenir le lien de partage

Vous pouvez récupérer l'iframe du graphique et l'insérer dans votre extranet (nécessite une connexion).

### 3. Exporter les données

Vous pouvez exporter les données visibles sur le graphique en format CSV

### 4. Envoi PDF par mail

Vous pouvez envoyer le graphique par email directement